# Startzeiten stornieren

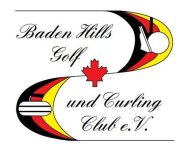

In dieser Beschreibung erfahren Sie, wie Sie bereits gebuchte Startzeiten löschen können. Startzeiten können zurzeit online bis 2 Stunden vor der Startzeit storniert werden. Danach ist nur noch eine telefonische Stornierung möglich.

#### Schritt 1 – Webseite aufrufen

Gehen Sie auf die Startseite des BHG&CC (<u>www.baden-hills.de</u>) und klicken Sie unter dem Reiter "Platz" auf das Wort "Startzeitenreservierung".

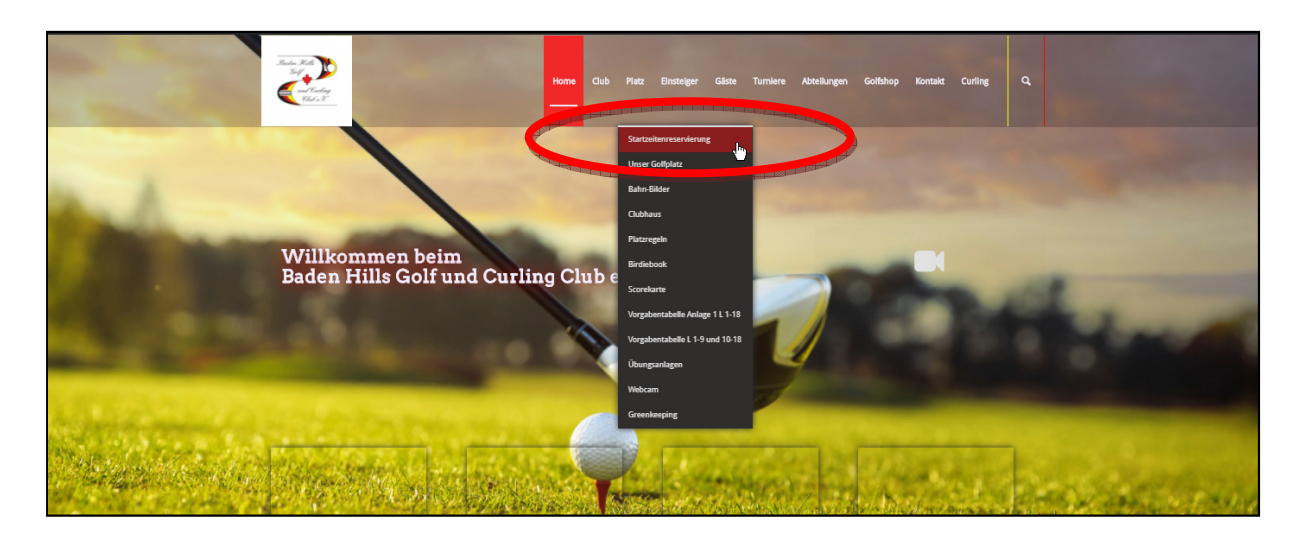

#### Schritt 2 – Login aufrufen

Um sich am System anzumelden klicken Sie in dem neu geöffneten Fenster auf "Login"

| MENÜ                                                                                                    |                                                                                           | Login Đ                                 |
|----------------------------------------------------------------------------------------------------|-------------------------------------------------------------------------------------------|-----------------------------------------|
| ✿ Baden Hills Golf und Curling Club e.V. > H                                                                                                    | ome                                                                                       | 🔒 Drucken                               |
| Information                                                                                                    | Baden Hills<br>Golf<br>Und Curling<br>Club e.V.<br>Baden Hills Golf und Curling Club e.V. |                                         |
| Straße:     Cabot Trail G208       PLZ:     77836       Ort:     Rheinmünster       Telefon:     07229 185100       E-Mail:     info@baden-hills.de       Homepage:     www.baden-hills.de | PC CA                                                                                     | DDIF://online.GmbH & Co. KG - Impressum |

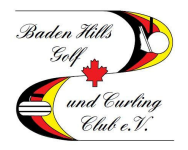

# Startzeiten stornieren

#### Schritt 3 – Einloggen

Bitte geben Sie hier Ihre Mailadresse und Ihr Passwort ein und klicken Sie im Anschluss auf "Login"

|                                                                                                    | PC CADDIE                              |
|----------------------------------------------------------------------------------------------------|----------------------------------------|
| and the second                                                                                                    | ANMELDUNG                              |
|                                                                                                    | Bitte geben Sie Ihre Zugangsdaten ein. |
|                                                                                                    | maximilian.mustermann@mail.co          |
|                                                                                                    |                                        |
| <                                                                                                    | Login                                  |
| a for the state of the second second s | Ohne Anmeldung weiter                  |
| and string allowing                                                                                                    | Zugangsdaten vergessen                 |
|                                                                                                    | Neues Benutzerkonto anlegen            |

### Schritt 4 – Menu aufrufen

(1) Klicken Sie auf die drei Striche neben Ihrem Namen in der oberen rechten Ecke. Es öffnet sich ein Menu. (2) Klicken Sie auf "Meine Reservierungen".

| MENŬ                                                        |                                                                                                    |                                                 | Michael K hlen ≡                                                                                                    |
|-------------------------------------------------------------|----------------------------------------------------------------------------------------------------|-------------------------------------------------|----------------------------------------------------------------------------------------------------|
| 🆀 Baden Hills G                                             | oolf und Curling Club e.V. > Ho                                                                        | me                                              | l Mein Handicap: -17.2<br>Mein Profil                                                                                                    |
|                                                             | U                                                                                                    | Baden Hills<br>Solf<br>und Curling<br>Club e.V. | <ul> <li>Meine Einstellungen</li> <li>E-Mail ändern</li> <li>Meine Freunde</li> <li>Passwort ändern</li> <li>Mein Golf</li> <li>Meine Turpiere/Events/Kurse</li> <li>Meine Reservierungen</li> <li>Logout</li> </ul> |
| Information                                                 |                                                                                                    | Baden Hills Golf und Curling Club e.V.          |                                                                                                    |
| Straße:<br>PLZ:<br>Ort:<br>Telefon:<br>E-Mail:<br>Homepage: | Cabot Trail G208<br>77836<br>Rheinmünster<br>07229 185100<br>info@baden-hills.de<br>www.baden-hills.de |                                                 |                                                                                                    |
|                                                             |                                                                                                    | PC CADI                                         | DIE://online GmbH & Co. KG - Impressum                                                                                                    |

# Startzeiten stornieren

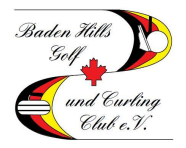

### Schritt 5 – Buchung stornieren

Hier sehen Sie alle von Ihnen gebuchten Startzeiten. Klicken Sie auf die zu stornierende Reservierung.

| MENÜ                                                                           |                                       | Michael Kuhler      | n ≡   |
|--------------------------------------------------------------------------------|---------------------------------------|---------------------|-------|
| 希 Baden Hills Golf und Curling Club e.V. > Meine Re                            | servierungen                          | ⊖ Dru               | ucken |
|                                                                                | 0                                     | _                   |       |
|                                                                                | ÜBERSICHT                             |                     |       |
| Details                                                                        | Personen                              | Aktionen            |       |
| Sa., 23.09.2017, 09:00<br>Baden Hills Golf und Curling Club e.V.<br>TEST Platz | Michael Kuhlen                        | stornieren          |       |
| So., 24.09.2017, 09:00<br>Baden Hills Golf und Curling Club e.V.<br>TEST Platz | Michael Kuhlen<br>Mathy Siervo-Kuhlen | anzeigen stornieren |       |
|                                                                                |                                       |                     |       |
| Anzeige aktualisieren                                                          |                                       |                     |       |
|                                                                                |                                       |                     |       |

### Schritt 6 – Stornierung prüfen

Prüfen Sie, ob Sie die korrekte Startzeit ausgewählt haben und klicken Sie auf "Markierte Reservierung" stornieren".

| MENÜ                                  |                                        | Michael Kuhlen ≡ |
|---------------------------------------|----------------------------------------|------------------|
| # Baden Hills Golf und Curling Club e | .V. > Meine Reservierungen             | 🕀 Drucken        |
|                                       | ANZEIGE / STORNO                       |                  |
| Datum                                 | Samstag, 23.09.2017                    |                  |
| Zeit                                  | 09:00 Uhr                              |                  |
| Club                                  | Baden Hills Golf und Curling Club e.V. |                  |
| Bereich                               | TEST Platz                             |                  |
| Reservierungen                        | I106947] Michael Kuhlen                |                  |
|                                       |                                        |                  |
| Zurück zur Übersicht Markie           | erte Reservierungen stornieren         |                  |